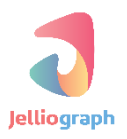

### SCENARIO GUIDE

#### INTERMEDIATE LEVEL

: SCENARIO NAME

دانلود فیلم از وبسایت **vimeo.com** و متصل نمودن آن ها به یکدیگر

نسخه ی : ۱٫۰٫۱

تاريخ : ۱۳۹۶/۱۲/۰۹

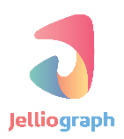

به نام خدا

# شرح کلی سناریو

در این سناریو می خواهیم پس از مراجعه به وبسایت **vimeo.com** فیلم های حاصل از جستجو در مورد یک عبارت را دانلود کنیم و آن ها را به هم متصل نماییم ، همچنین می خواهیم یک تصویر نیز بر روی فیلم حاصل واتر مارک شود .

### پیادہ سازی سناریو

جهت پیاده سازی سناریو لازم است ابتدا فیلم های حاصل از جستجو در وبسایت vimeo.com را دانلود نماییم . در ادامه فیلم های دانلود شده را به هم متصل می کنیم به شکلی که مانند یک فیلم واحد درآید ، در انتها نیز یک تصویر را بر روی فیلم خود واتر مارک می کنیم . در ابتدا لازم است صفحه ی وبسایت vimeo.com را بگشاییم .

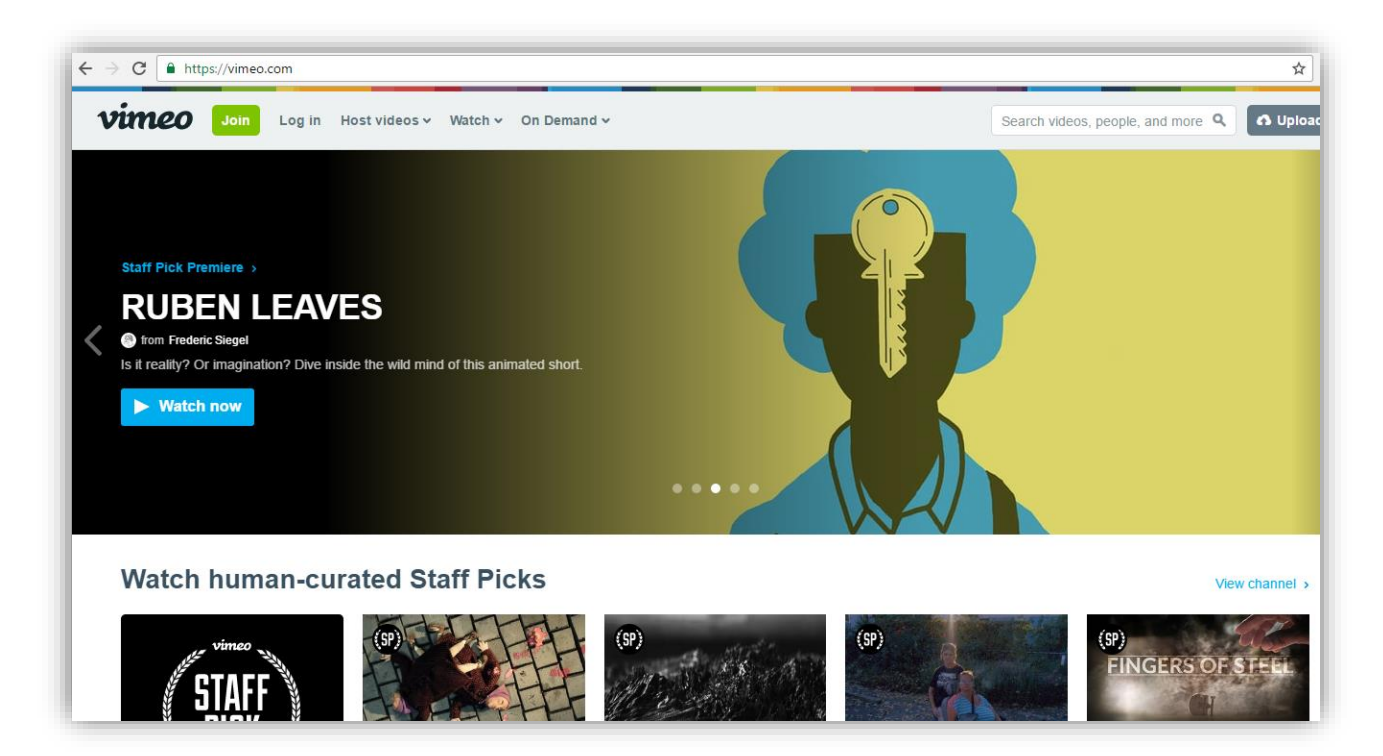

# پلان صفر

با استفاده از پلان **Location** سامانه را به صفحه ی vimeo.com هدایت می کنیم .

#### گام نخست

در صفحه ی وبسایت vimeo.com پس از فشردن کلید های Alt+J از کادر کشویی Select an action گزینه ی Quick location را انتخاب می کنیم .

| Select an action                                                  |  |
|-------------------------------------------------------------------|--|
| ۹                                                                 |  |
| MAIN - BROWSER                                                    |  |
| S Location Open a new URL                                         |  |
| Quick location Open the current URL                               |  |
| R Select Select a cadrage                                         |  |
| A Quick select Select the current cadrage quickly                 |  |
| B Click on the desired cadrage                                    |  |
| Quick select and click Select the current cadrage and click on it |  |
| Quick click Click on the selected cadrage                         |  |
| Enter the desired data                                            |  |
| Get attribute Get an attribute from an element                    |  |
| .★. Set value Set register value                                  |  |
|                                                                   |  |

## پلان یک و دو

ژلیوگراف با ا ستفاده از پلان های Select و Click ابتدا کادر ورودی را انتخاب و سپس جهت وارد کردن عبارت مورد نظر بر روی آن کلیک می کند .

#### گام نخست

با خارج شدن از سامانه و فشردن کلیدهای Ctrl+Shift+C اشاره گر ماوس را بر روی کادر ورودی قرار می دهیم و یک بار کلیک می کنیم تا صفحه ی ژلیوگراف باز شود .

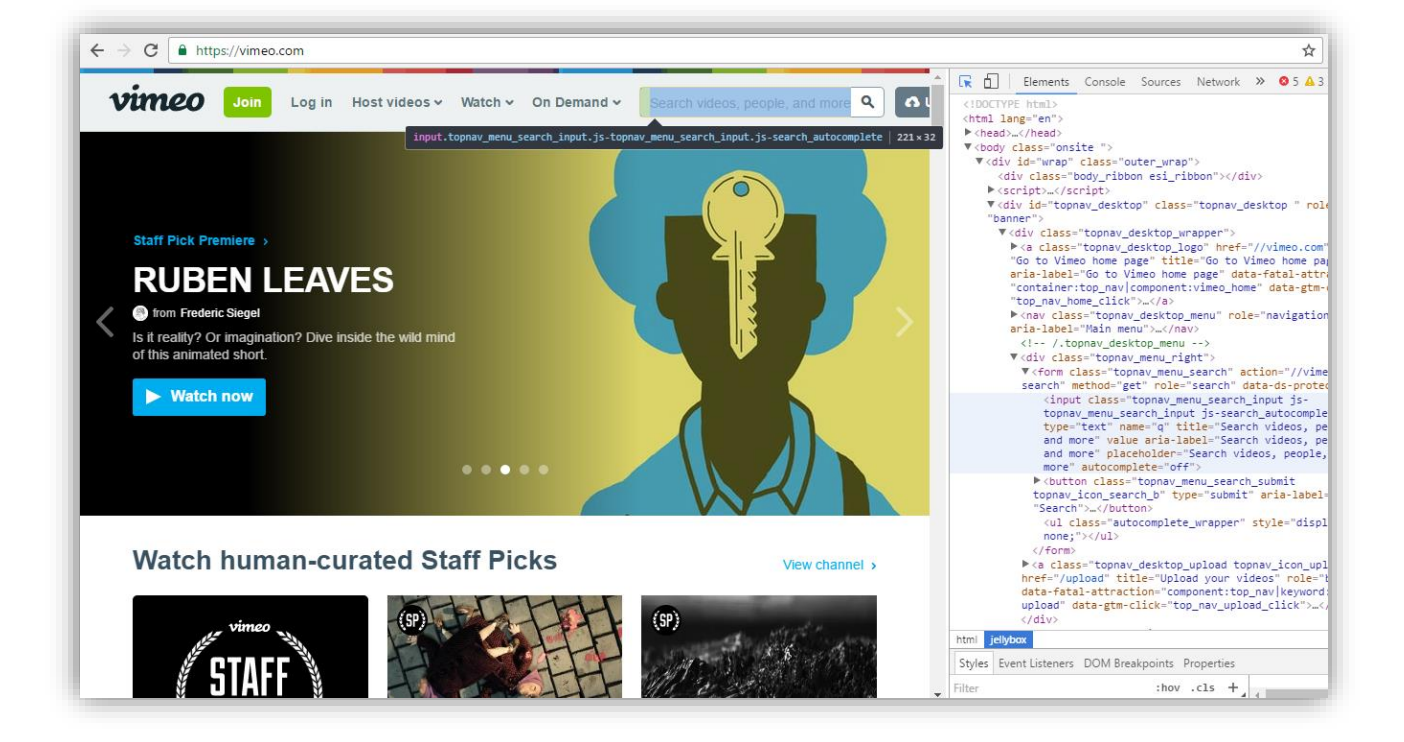

از کادر کشویی Select an action گزینه ی Quick select and click را انتخاب می کنیم .

| Select an action                                                  | ~ |
|-------------------------------------------------------------------|---|
| Q                                                                 |   |
| MAIN - BROWSER                                                    |   |
| S Location Open a new URL                                         |   |
| Quick location Open the current URL                               |   |
| R Select Select a cadrage                                         |   |
|                                                                   |   |
| Click Click on the desired cadrage                                |   |
| Quick select and click Select the current cadrage and click on it |   |
| Quick click Click on the selected cadrage                         |   |
| Keyboard Enter the desired data                                   |   |
| Get attribute Get an attribute from an element                    |   |
| . ★ Set value Set register value                                  |   |
|                                                                   |   |

## **پلان سه**

می خواهیم تا ژلیوگراف به کمک پلان **Keyboard** عبارت مورد نظر را درون کادر ورودی قرار دهد .

## گام نخست

بدون نیاز به خارج شدن از صفحه ی سامانه از کادر کشویی Select an action پلان Keyboard را انتخاب می کنیم .

| Select an action                                   | ~ |
|----------------------------------------------------|---|
| ٩                                                  |   |
| MAIN - BROWSER                                     |   |
| S Location Open a new URL                          |   |
|                                                    |   |
| Select Select a cadrage                            |   |
| Quick select Select the current cadrage quickly    |   |
| Click on the desired cadrage                       |   |
|                                                    |   |
|                                                    |   |
| Keyboard Enter the desired data                    |   |
| The Get attribute Get an attribute from an element |   |
| . ★ Set value Set register value                   |   |
|                                                    |   |

Press enter یک رجیستر به نام vimeo\_search داخل فیلد Text یک رجیستر به نام Confirm کلیک می کنیم و پس از فعال نمودن گزینه ی after typing بر روی دکمه ی Confirm کلیک می کنیم .

| Keyboard                 |              |      |
|--------------------------|--------------|------|
| Enter the desired data   |              | Ŷ    |
| Text                     | wimeo_search | ii · |
| Clear before typing      | $\bigcirc$   |      |
| Press enter after typing |              |      |
| Paste instead of typing  | $\bigcirc$   |      |
| Plan                     | - 3          |      |
|                          |              |      |

# **پلان چهار**

می خواهیم ژلیوگراف ، ابتدا وارد صفحه ی مربوط به فیلم های حاصل از نتیجه ی جستجو شود ، سپس آن ها را دانلود کند.

#### گام نخست

با خارج شدن از سامانه ، ما نیز ابتدا عبارت مورد نظر را جستجو می کنیم تا نتایج مربوط به آن نمایش داده شود . پس از فشردن کلیدهای Alt+Shift+C اشاره گر ماوس را بر روی یکی از نتایج قرار می دهیم و یک بار کلیک می کنیم تا صفحه ی ژلیوگراف گشوده شود.

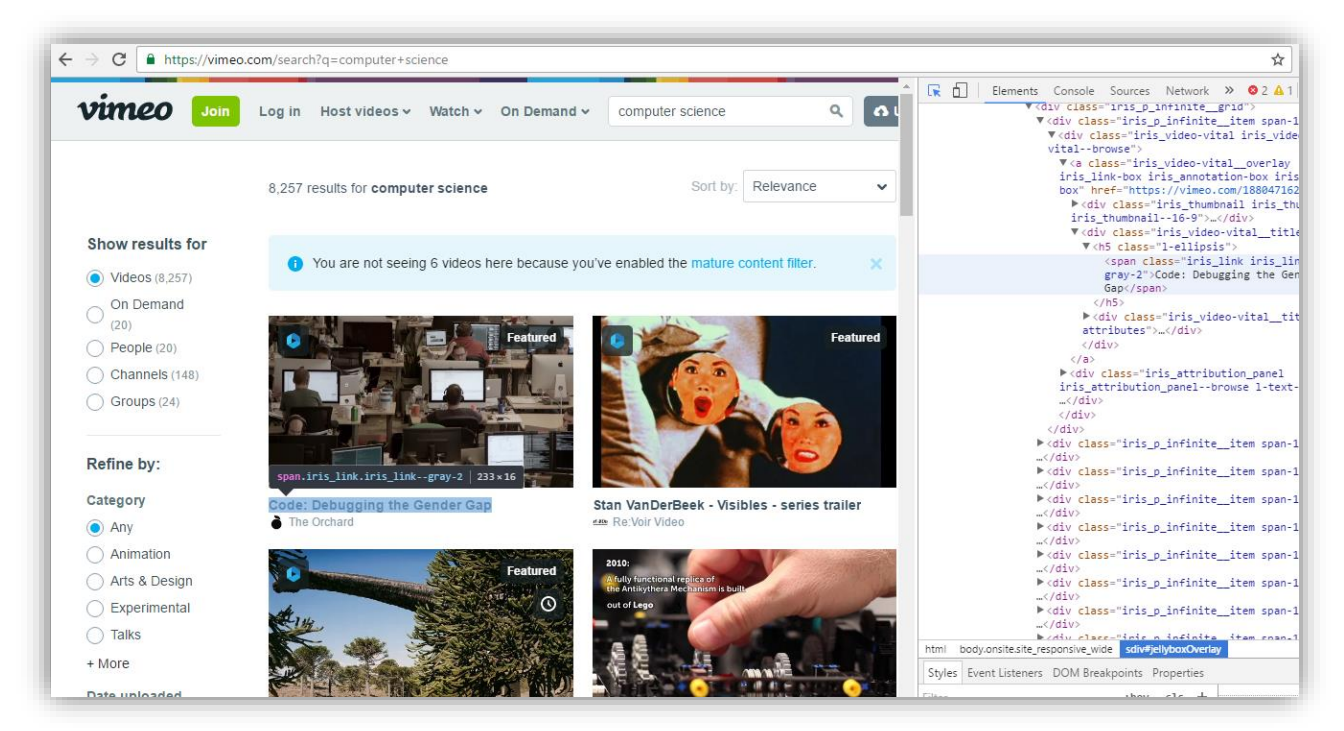

از کادر کشویی Select an action پلان Select را انتخاب می کنیم .

| Select an action                               | × |
|------------------------------------------------|---|
| Q                                              |   |
| MAIN - BROWSER                                 |   |
| S Location Open a new URL                      |   |
| Quick location Open the current URL            |   |
| 🙀 Select Select a cadrage                      |   |
|                                                |   |
| B Click Click on the desired cadrage           |   |
|                                                |   |
| Quick click Click on the selected cadrage      |   |
| Keyboard Enter the desired data                |   |
| Get attribute Get an attribute from an element |   |
| . ★ Set value Set register value               |   |
|                                                |   |

### گام سوم

پس از فعال نمودن گزینه ی Multiple ، گزینه ی Estimate the number of the element را نیز فعال می کنیم . از کادر کشویی Selection type گزینه ی Page order را انتخاب می کنیم و در انتها ، پس از فعال نمودن گزینه ی Unique بر روی دکمه ی Confirm کلیک می نماییم .

| Select a cadrage                                   |                                                                               | Ŷ            |
|----------------------------------------------------|-------------------------------------------------------------------------------|--------------|
| Selector                                           | Smartseledor                                                                  | ~            |
| Selection accuracy                                 | Normal                                                                        | *            |
| Multiple                                           |                                                                               |              |
| Estimate the number of the elements (Experimental) |                                                                               |              |
| Selection type                                     | Page order                                                                    | ~            |
| Cadrage num                                        |                                                                               | II ~         |
| Containing                                         |                                                                               | E ~          |
| Strict containing                                  | $\bigcirc$                                                                    |              |
| Unique                                             |                                                                               |              |
| Compare element's screenshot (instead of content)  | $\bigcirc$                                                                    |              |
| No-unique strategy                                 | Success and end                                                               | ~            |
| Unique key (Advanced)                              | Define a unique key if you want to keep the uniqueness auross all of the jobs | E *          |
| Uniq similarity (Advanced)                         | - 00                                                                          | j⊟ +         |
| Parent cadrage                                     | O         Default None                                                        | IE -         |
| Save cadrage                                       | O         Default -SELEMENT                                                   | 1 <b>E</b> ~ |
| Plan                                               | • 4                                                                           | jΞ +         |

# پلان پنج

در نظر داریم تا بر روی نتایج حاصل از جستجو توسط سامانه کلیک شود .

### گام نخست

بدون نیاز به خارج شدن از صفحه ی ژلیوگراف ، از کادر کشویی **Select an action** گزینه ی Quick click را انتخاب می کنیم .

| elect an action                  |                                                  |  |
|----------------------------------|--------------------------------------------------|--|
| Q                                |                                                  |  |
| IAIN - BROWSER                   |                                                  |  |
| S Location Oper                  | i new URL                                        |  |
| $oldsymbol{lpha}$ Quick location | Open the current URL                             |  |
| Select Select                    | cadrage                                          |  |
| A Quick select                   | lect the current cadrage quickly                 |  |
| <b>鳻 Click</b> Click on          | e desired cadrage                                |  |
| ∧ Quick select an                | click Select the current cadrage and click on it |  |
| A Quick click C                  | k on the selected cadrage                        |  |
| Keyboard Ent                     | the desired data                                 |  |
| ල Get attribute (                | t an attribute from an element                   |  |
| . J. Set value Set               | gister value                                     |  |

# پلان شش

در این مرحله کافی است تا ژلیوگراف به کمک پلان Download فیلم موجود در این صفحه را دانلود نماید.

### گام نخست

با خارج شــدن از ســامانه ، ما نیز ابتدا بر روی یکی از گزینه های حاصـل از نتایج جســتجو کلیک می کنیم . پس از فشـردن کلیدهای Alt+J از کادر کشویی Select an action پلان Download را انتخاب می کنیم.

| elect an action                                       |  |
|-------------------------------------------------------|--|
| ٩                                                     |  |
|                                                       |  |
| A Quick scenario remove Remove the scenario           |  |
| Quick scenario play Play the scenario                 |  |
| 📥 Download Download a file                            |  |
| Pause Wait some time                                  |  |
| A Quick pause Quick wait                              |  |
| Ask Ask from advisor                                  |  |
| S Close window Close the current window               |  |
| Dialog Dialog box actions (alert, confirm and prompt) |  |
| \$ Scroll Scrollbar                                   |  |
| ▲ Upload Upload a file                                |  |
| Cadrage Change cadrage                                |  |

از کادر کشویی Resource type گزینه ی Videoرا انتخاب می کنیم و در فیلد Save as عبارت includes/video-\$number.mp4 را قرار می دهیم . بدین ترتیب ویدیو ها در پو شه ی includes ذخیره می شوند و در انتها بر روی دکمه ی Confirm کلیک می کنیم .

| Download a file |                             | Ŷ     |
|-----------------|-----------------------------|-------|
| Resource type   | Video                       | ~     |
| Save as         | includes/video~\$number.mp4 | E ·   |
| Final name      | <b>(9</b> ) ~\$             | E ·   |
| Cadrage         | ۹ ~\$                       | E ·   |
| Plan            | - 6                         | ram + |

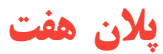

چنانچه ما نیز بخواهیم فیلم بعدی را دانلود نماییم ، لازم است بر روی آیکون Back در مرورگر کلیک کنیم تا صفحه ی مربوط به نتایج حاصل از جستجو نمایش داده شود ؛ جهت پیاده سازی این عمل توسط سامانه از پلان Back استفاده می کنیم .

#### گام نخست

بدون نیاز به خارج شدن از صفحه ی سامانه از کادر کشویی Select an action پلان Back را انتخاب می کنیم .

| Q                                           |             |  |
|---------------------------------------------|-------------|--|
| S Close window Close the current window     |             |  |
| Dialog Dialog box actions (alert, confirm a | ind prompt) |  |
| \$ Scroll Scrollbar                         |             |  |
| 🛓 Upload Upload a file                      |             |  |
| Cadrage Change cadrage                      |             |  |
| C Refresh Refresh the page                  |             |  |
| ∧ Quick refresh Refresh the page            |             |  |
| 🤣 Back Go back                              |             |  |
| 🔿 Quick back Go back                        |             |  |
| Second Go forward                           |             |  |
| ∧ Quick forward Go forward                  |             |  |

در ادامه بر روی گزینه ی **Confirm** کلیک می کنیم .

| Back    |                         |      |
|---------|-------------------------|------|
| Go back |                         | ጎ    |
| Plan    | - 7                     | i⊒ + |
|         | Refresh K Back 🖸 Confir | m    |
|         |                         |      |
|         |                         |      |
|         |                         |      |

جهت دانلود تعداد فیلم های مورد نظر ، باید پلان های فیلم در یک حلقه قرار گیرند بدین منظور وارد صفحه ی Scenario می شویم .

# پلان هشت و نه

با استفاده از پلان های Repeat و End ، پلان های مربوط به دانلود را جهت تکرار درون حلقه قرار می دهیم .

#### گام نخست

پس از فشردن کلیدهای Alt+J از کادر کشویی Select an action گزینه ی Smart repeat را انتخاب می کنیم .

| Action                                     |                                                | ng the 'TEST' scenario ×   |
|--------------------------------------------|------------------------------------------------|----------------------------|
| Select an action                           |                                                | lifications would be lost. |
|                                            | Select an action                               | ·                          |
|                                            | Q                                              |                            |
| ÷キゥペ=                                      | Get attribute Get an attribute from an element | •                          |
|                                            | . Jet value Set register value                 | ALUE Y                     |
| # ⊟ ▶ profile                              | 💼 Clear register Clear a register              |                            |
| I ■ v plans [Number :<br>II ■ v { location | 88 Scenario end Define the scenario ending     |                            |
|                                            | P Extract links Extract links                  |                            |
| Ⅱ 日                                        | <> Smart condition IF                          |                            |
| Image: select                              | <> Smart repeat Loop block                     |                            |
| Ⅱ 日 ► 5 { click }                          | <> Condition IF block                          |                            |
| E ► 6 { download                           | Select list Select a list of elements          |                            |
|                                            | <> Repeat Loop block                           |                            |
|                                            |                                                |                            |
|                                            |                                                | (x)                        |
|                                            |                                                |                            |

ابتدا محتوای فیلد Register را حذف می کنیم سـپس از کادر کشـویی موجود در این قسـمت ، رجیسـتر Range start~ را انتخاب می کنیم .از آنجایی که در نظر داریم پنج فیلم اول نتایج حاصل از جستجو را دانلود نماییم ، در فیلد Range start عدد ۱ و در فیلد Range end عدد ۵ را قرار می دهیم در ادامه شـماره ی اولین پلان مربوط به دانلود فیلم را در فیلد Start plan وارد می کنیم و در پایان بر روی دکمه ی Inject کلیک می نماییم .

| ction  |                                                                   |                         |                                    | Editing the " | EST scenario                 |
|--------|-------------------------------------------------------------------|-------------------------|------------------------------------|---------------|------------------------------|
| Select | an action                                                         | Smart repeat            |                                    |               | modifications would be lost. |
| ÷.     | scenario scenario                                                 | Loop block              |                                    | ٣             |                              |
|        | name : value<br>> profile<br>> plans [Number : 8]                 | Repeat type             | Run for a specific number of times | ~             |                              |
|        | <pre>&gt; 0 { location } &gt; 1 { select }</pre>                  | Register *              | ~Snumber                           | ∷ ~           |                              |
|        | <pre>&gt; 2 { click } &gt; 3 { keyboard } &gt; 4 { select }</pre> | Range start             | <b>a</b> 1                         | ≣ ~           |                              |
|        | <pre>&gt; 5 { click } &gt; 6 { download }</pre>                   | Range end               | 5                                  | ≡ -           |                              |
|        | ► 7 { back }                                                      | Start from the same url | $\bigcirc$                         |               |                              |
|        |                                                                   | Start plan              | - 4                                |               |                              |
|        |                                                                   | End plan                | - 8                                |               |                              |
|        |                                                                   |                         | ⑦ Refresh K Back ≅+ Inject         |               |                              |
|        |                                                                   |                         |                                    |               |                              |

## پلان ده

می خواهیم ژلیوگراف با استفاده از پلان **Video manipulator** ویدیوهای دانلود شده را به هم متصل نماید .

### گام نخست

بدون نیاز به خارج شدن از سامانه ، از کادر کشویی Select an action پلان Video manipulator را انتخاب می کنیم.

| Select an action                                      |                                         |   |       |
|-------------------------------------------------------|-----------------------------------------|---|-------|
|                                                       | Select an action                        | ~ |       |
|                                                       | Q                                       |   |       |
| +     •     •     =       □     +     scenario     sc | cenario Chart Draw complex charts       | • |       |
| name :                                                | IMAGES                                  |   | VALUE |
| 🗐 🔻 plans [1                                          | Number / Image Image manipulator        |   |       |
|                                                       | select Image tools Image tools          |   |       |
|                                                       | click VDEOS                             |   |       |
| ₽ + 4 {                                               | repeat X Video Video manipulator        |   |       |
| ₿ ▶ 5 {                                               | select 🛄 Video tools Video tools        |   |       |
|                                                       | downlost MACHINE LEADNING               |   |       |
| ₿   ▶ 8 {                                             | back ) + Calibratian Calibratia androne |   |       |
| ⊟                                                     | end }                                   |   |       |

ابتدا از کادر کشویی Action گزینه ی Concatenate را انتخاب می کنیم ، سپس در فیلد Input file نام یکی از ویدیو های دانلود شده را قرار می دهیم .( به عنوان مثال ، video3. mp4 )

در فیلد Output file نامی که می خواهیم ویدیو ، پس از اعمال تغییرات تحت آن عنوان ذخیره می شــود ، وارد می کنیم در فیلد Join-prior videos نام ویدیوهایی که می خواهیم قبل از این ویدیو قرار گیرد را وارد می نماییم و پس از هر نام دکمه ی Enter را می فشاریم .

در فیلد join-posterior videos نیز نام ویدیوهایی که می خواهیم بعد از ویدیوی video3. mp4 قرار گیرد را وارد می کنیم و در انتها بر روی دکمه ی Confirm کلیک می کنیم و از صفحه ی ژلیوگراف خارج می شویم.

| Action                                                                                   |                         |                                      | Editing the 'TEST' scenario × |
|------------------------------------------------------------------------------------------|-------------------------|--------------------------------------|-------------------------------|
| Select an action                                                                         | 🗶 Video                 |                                      | Affications would be lost.    |
| +     +     >     C       □     ✓ scenario scenario                                      | Video manipulator       |                                      | Y                             |
| name : value<br>profile<br>v plans [Number :                                             | Input file *            | video3.mp4                           |                               |
| ☐ ► 0 { location ☐ ► 1 { select                                                          | Output file             | video.mp4                            | ≡ -                           |
| □     □     2     { click }       □     □     3     { keyboard       □     □     +     4 | Action                  | Concatenate                          | ×                             |
| ☐ ☐ ▶ 5 { select ☐ ☐ ▶ 6 { click }                                                       | Join - Prior videos     | video1.mp4 × video2.mp4 ×            | E                             |
| <ul> <li>☐ ► 7 { download</li> <li>☐ ► 8 { back }</li> <li>○ ► 9 { end }</li> </ul>      | Join - Posterior videos | video4.mp4 × video5.mp4 ×            |                               |
|                                                                                          | Plan                    | - 10                                 | ì≡ +                          |
|                                                                                          | Refresh K               | Back M Next step ≣+ Inject @ Confirm |                               |
|                                                                                          |                         |                                      | ×                             |

# پلان یازده

در این مرحله در نظر داریم تا یک تصویر به عنوان لوگو از ابتدا تا انتها روی ویدیو قرار گیرد ، این مرحله نیز به کمک پلان Video manipulator انجام می شود اما قبل از هر اقدامی لازم است تصویر مورد نظر جهت واتر مارک در پوشه ی Includes واقع در File manager قرار گیرد .

#### گام نخست

پس از فشردن کلیدهای Alt+J ، از کادر کشویی Select an action پلان Video manipulator را انتخاب می کنیم.

| Action            |                                                | Editing the 'TEST' scenario × |
|-------------------|------------------------------------------------|-------------------------------|
| Select an action. |                                                | ifications would be lost.     |
|                   | Select an action                               | ·                             |
| ++ 50             |                                                |                               |
| 🗇 🔻 scenario      | cenario 🕄 Read data Read data                  | •                             |
| name :            | WALKE BY Update data Update data               | VALUE VALUE                   |
| D Porti           | Number - Data statistics Table statistics      |                               |
|                   | { location I Calculator Calculator             |                               |
|                   | { click                                        |                               |
| . □ ► 3           | { keyboan IMAGES                               |                               |
| □ ► 4<br>□ ► 5    | { repeat<br>{ select / Image Image manipulator |                               |
| ▶ 6               | { click } Image tools Image tools              |                               |
|                   | { downloa:<br>{ back } VIDEOS                  |                               |
| : □ ▶ 9           | { end } X Video Video manipulator              |                               |
| : □ ▶ 10          | { video }                                      |                               |
|                   | MACHINE LEARNING                               |                               |
|                   | Calibration Calibrate cadrage                  |                               |
|                   |                                                | ×                             |

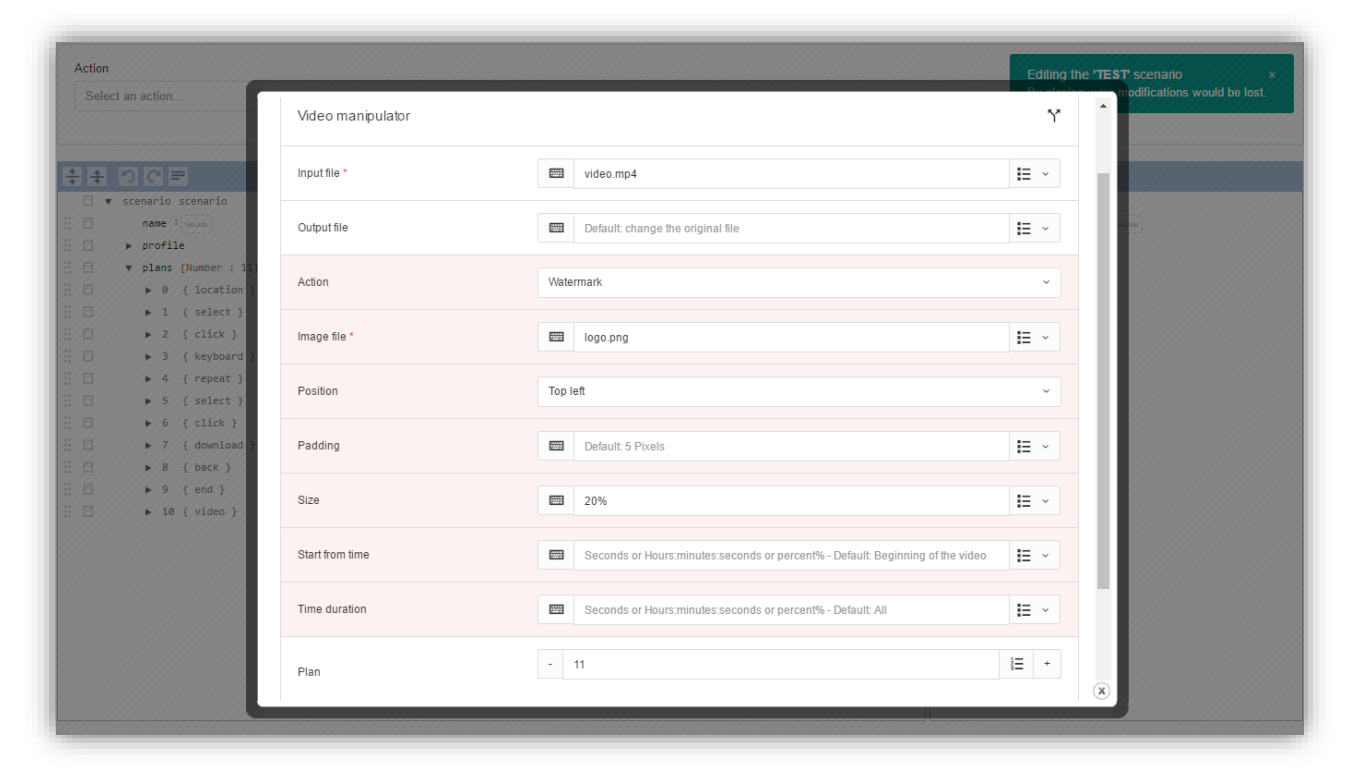

# اجرای سناریو

قبل از اجرای سناریو ، عبارتی دلخواه در فیلد مقابل رجیستر vimeo\_search\$~ قرار می دهیم.

| Select an action                                                                                                    | <b>₽</b> ▼ |     | <pre>By closing, your modifications would be lost.  Subtitle  Subtitle  Subtitle  Summer : Computer science  Summer : Computer science </pre> |
|----------------------------------------------------------------------------------------------------|------------|-----|----------------------------------------------------------------------------------------------------|
| <pre>* ?? C =  * scenario name : ***********************************</pre>                                                    | <b>₽</b> ▼ |     | <pre>subtile</pre>                                                                                                    |
| <pre></pre>                                                                                                    | <b>₽</b> ₹ |     | <pre>subtile</pre>                                                                                                    |
| <pre></pre>                                                                                                    | ₽ <b>▼</b> |     | <pre>subtile</pre>                                                                                                    |
| <pre>v scenario scenario name : vaum profile v plans [Number : 12]</pre>                                                      |            |     | ▼ subtitle<br>~\$vimeo_search : computer science<br>~\$number : value                                                                         |
| <pre>name :</pre>                                                                                                    |            |     | <pre>~\$vimeo_search : computer science ~\$number : value;</pre>                                                                              |
| <pre>&gt; profile &gt; v plans [Number : 12] &gt; 0 { location } &gt; 1 { select } &gt; 2 { click } &gt; 3 { keyboard }</pre> |            | # ⊟ | <b>~\$number</b> : value                                                                                                    |
| <pre>v plans [Number : 12] b 0 { location } b 1 { select } b 2 { click } b 3 { keyboard } </pre>                              |            |     |                                                                                                    |
| <pre>&gt; 0 { location } &gt; 1 { select } &gt; 2 { click } &gt; 3 { keyboard } </pre>                                        |            |     |                                                                                                    |
| <pre></pre>                                                                                                    |            |     |                                                                                                    |
|                                                                                                    |            |     |                                                                                                    |
| □ ► 3 { keyboard }                                                                                                    |            |     |                                                                                                    |
|                                                                                                    |            |     |                                                                                                    |
| ▶ 4 { repeat }                                                                                                    |            |     |                                                                                                    |
| ▶ 5 { select }                                                                                                    |            |     |                                                                                                    |
| → 6 { click }                                                                                                    |            |     |                                                                                                    |
| ∃ ▶ 7 { download }                                                                                                    |            |     |                                                                                                    |
| ■ 8 { back }                                                                                                    |            |     |                                                                                                    |
| ▶ 9 { end }                                                                                                    |            |     |                                                                                                    |
| ▶ 10 { video }                                                                                                    |            |     |                                                                                                    |
| ► 11 { video }                                                                                                    |            |     |                                                                                                    |

در ادامه از کادر کشویی **Select an action ،** گزینه ی **Play** را انتخاب می نماییم.

| Action<br>Select an action                                                                                                    | Editing the <b>'TEST'</b> scenario ×<br>By closing, your modifications would be lost. |
|----------------------------------------------------------------------------------------------------|---------------------------------------------------------------------------------------|
| ٩                                                                                                    |                                                                                       |
| server-scenario                                                                                                    | A                                                                                     |
| Play                                                                                                    |                                                                                       |
| Save<br>Delete                                                                                                    |                                                                                       |
| Load scenario                                                                                                    |                                                                                       |
| Last results                                                                                                    |                                                                                       |
| Common and the second time second time sec | •                                                                                     |
| □ ► 5 { select }                                                                                                    |                                                                                       |
| Image: Control of the second second secon                  |                                                                                       |
| <ul> <li>&gt; 8 { back }</li> <li>&gt; 9 { end }</li> </ul>                                                                                                    |                                                                                       |
| □ ► 10 { video }                                                                                                    |                                                                                       |
| Image: Image:                  |                                                                                       |

چنانچه پس از اجرای سناریو وارد پو شه ی **Includes** شویم ، خواهیم دید همانطور که انتظار می رود ۵ ویدیو دانلود شده است . همچنین پس از اجرای دو پلان آخر که مربوط به متصل کردن ویدیوها و ایجاد واتر مارک می باشد ، یک فایل ویدیو نیز به عنوان خروجی به وجود آمده است.

|        | × 🗈 🖻 🗊 I |            |            |            |            |            | ٩ | × |
|--------|-----------|------------|------------|------------|------------|------------|---|---|
|        |           |            |            |            |            |            |   |   |
| backup | video.mp4 | video1.mp4 | video2.mp4 | video3.mp4 | video4.mp4 | video5.mp4 |   |   |
|        |           |            |            |            |            |            |   |   |
|        |           |            |            |            |            |            |   |   |
|        |           |            |            |            |            |            |   |   |
|        |           |            |            |            |            |            |   |   |
|        |           |            |            |            |            |            |   |   |
|        |           |            |            |            |            |            |   |   |
|        |           |            |            |            |            |            |   |   |
|        |           |            |            |            |            |            |   |   |
|        |           |            |            |            |            |            |   |   |
|        |           |            |            |            |            |            |   |   |
|        |           |            |            |            |            |            |   |   |